# Nennungsliste

Die Nennungslisten-Funktion finden Sie im Menü unter **Turniere/Drucken.../Nennungsliste.** Sie gibt Ihnen die Möglichkeit, schnell und einfach, individuelle Ausschreibungstexte mit beliebig langen Nennungslisten zu drucken. Die Spieler-Eintragungsfelder erscheinen in einer Tabelle. In diese Nennungsliste tragen sich Personen ein, die an dem ausgeschriebenen Turnier teilnehmen möchten:

| Nennungslis                                   | te: Turniername                    |                |                       | ?              | Х    |       |    |
|-----------------------------------------------|------------------------------------|----------------|-----------------------|----------------|------|-------|----|
| <u>K</u> opftext<br><u>F</u> ormat            | Automatisch<br>Zweispaltig ohne (  | Tiut V         | <b>∕</b> <u>T</u> ext | bearbeiter     | 4    | ≡     | Þ  |
| <u>N</u> umerierung<br><u>A</u> nzahl Eintrag | nebeneinander<br>felder (Personen) | <b>~</b><br>70 | Seite <u>-</u>        | Seite <u>+</u> | 🔒 Dr | ucken | F8 |
| Zahl belegter S                               | eiten: 2                           |                |                       |                |      |       |    |
| Meldeliste                                    | nach den Leerfelder                | 'n             |                       |                |      |       |    |
| Warteliste                                    | nach den Leerfelden                | n              |                       |                | 📑 En | de    |    |

## Kopftext

Bei *Kopftext* können Sie wählen, welcher Text über der Liste gedruckt werden soll. Folgende Möglichkeiten stehen Ihnen zur Auswahl:

| Kein Kopftext             | Es wird kein Text über der Liste gedruckt.                                                                               |
|---------------------------|----------------------------------------------------------------------------------------------------|
| Automatisch               | Es wird nur der automatische Text, welcher von PC CADDIE selbständig aus der Turnierdefinition generiert wird, gedruckt. |
| Individuell               | Nur der von Ihnen selbst eingegebene Text wird über der Liste gedruckt.                                                  |
| Automat. +<br>Individuell | Sowohl der automatische, als auch der individuelle Text werden ausgegeben.                                               |
| Nummerierung              | Auswahl für eine Nummerierung untereinander oder nebeneinander                                                           |

Um den individuellen Text einzugeben, klicken Sie einfach den Button **Text bearbeiten:** Hier z.Bsp. für eine Menüauswahl

| △ Automatischer Text Qk   Einzel - Stableford; 18 Löcher Laden von   nicht HCP-relevantes Turnier Ausschreibung   ✓ Individueller Text 5/27 (70) Tab -> Feld einfügen   Menüauswahl Ergebnisliste   Menü 1: Wiener Schnitzel anderem Turn.   Menü 2: Spaghetti Bolognese Text-Datei   Speichern als Ergebnisliste                                                                                                    | Nennungslisten-Text - Herbstcup |           |                |                       |   | - ×           |
|----------------------------------------------------------------------------------------------------|---------------------------------|-----------|----------------|-----------------------|---|---------------|
| nicht HCP-relevantes Turnier Laden von Ausschreibung Startliste Menü 1: Wiener Schnitzel Menü 2: Spaghetti Bolognese Laden von Text-Datei Laden von Laden von Lad | Automatischer Text              | rd: 18 Lö | cher           |                       |   | <u>Q</u> k    |
| ✓ Individueller Text       5/27 (70) Tab -> Eeld einfügen       Startliste         Menüauswahl       Ergebnisliste       Ergebnisliste         Menü 1: Wiener Schnitzel       anderem Turn.         Menü 2: Spaghetti Bolognese       Text-Datei         Speichern als       Ergebnisliste                                                                                                    | nicht HCP-releva                | ntes Turn | ier            |                       |   | Laden von     |
| ✓ Individueller Text 5/27 (70) Tab -> Feld einfügen Startliste   Menüauswahl  Ergebnisliste   Menü 1: Wiener Schnitzel anderem Turn.   Menü 2: Spaghetti Bolognese Text-Datei   Speichern als Turt Datei                                                                                                    |                                 |           |                |                       |   | Ausschreibung |
| Menüauswahl       Ergebnisliste         Menü 1: Wiener Schnitzel       anderem Turn.         Menü 2: Spaghetti Bolognese       Text-Datei         Speichern als       Speichern als                                                                                                    | ✓ Individueller Text            | 5/27 (70) | <u>T</u> ab -> | <u>F</u> eld einfügen |   | Startliste    |
| Menü 1: Wiener Schnitzel anderem Turn.<br>Menü 2: Spaghetti Bolognese Text-Datei<br>Speichern als                                                                                                    | Menüauswahl                     |           |                |                       | - | Ergebnisliste |
| Menü 2: Spaghetti Bolognese Text-Datei Speichern als                                                                                                    | Menü 1: Wiener Schnitzel        |           |                |                       |   | anderem Turn. |
| Speichern als                                                                                                    | Menü 2: Spaghetti Bolognese     |           |                |                       |   | Text-Datei    |
| Text Patel                                                                                                    |                                 |           |                |                       |   | Speichern als |
| Text-Datei                                                                                                    |                                 |           |                |                       |   | Text-Datei    |
|                                                                                                    |                                 |           |                |                       | - |               |
| Abbruch                                                                                                    | 4                               |           |                | Þ                     |   | Abbruch       |

- Den Text können Sie dann **Speichern als... Text-Datei** für weitere Turniere oder Sie holen einen gespeicherten Text über den Button **Laden von... Text-Datei.**
- Über den Button *Feld einfügen* können Sie die Felder auswählen, die im Text eingefügt werden. PC CADDIE füllt diese mit eingepflegten Daten aus der Turniermaske. Das sind unter anderem Felder, die Sie für die Internet-Anmeldung ausfüllen:

| Fel | d einfügen                   |                               |   |                     | ( |
|-----|------------------------------|-------------------------------|---|---------------------|---|
|     | Wählen Sie das Feld          | l, das eingefügt werden soll: |   | <b>√</b> <u>о</u> к |   |
|     | <pre><preise></preise></pre> | Preisverteilung               | ^ | X Abbruch           |   |
|     | <rdatum></rdatum>            | Rundendatum                   |   |                     |   |
|     | <round></round>              | Runde (1st etc.)              |   |                     |   |
|     | <rd></rd>                    | Runde (1st etc.)              |   |                     |   |
|     | <runde></runde>              | Runde (1. etc.)               |   |                     |   |
|     | <day></day>                  | Tagesname (Monday etc.)       |   |                     |   |
|     | <tag></tag>                  | Tagesname (Montag etc.)       |   |                     |   |
|     | <club></club>                | Club (bei Listen in Clubsor   |   |                     |   |
|     | <info></info>                | Bemerkung                     | ¥ |                     |   |

TIPP Sparen Sie sich viel Arbeit und Zeit, indem Sie die Automatik nutzen:

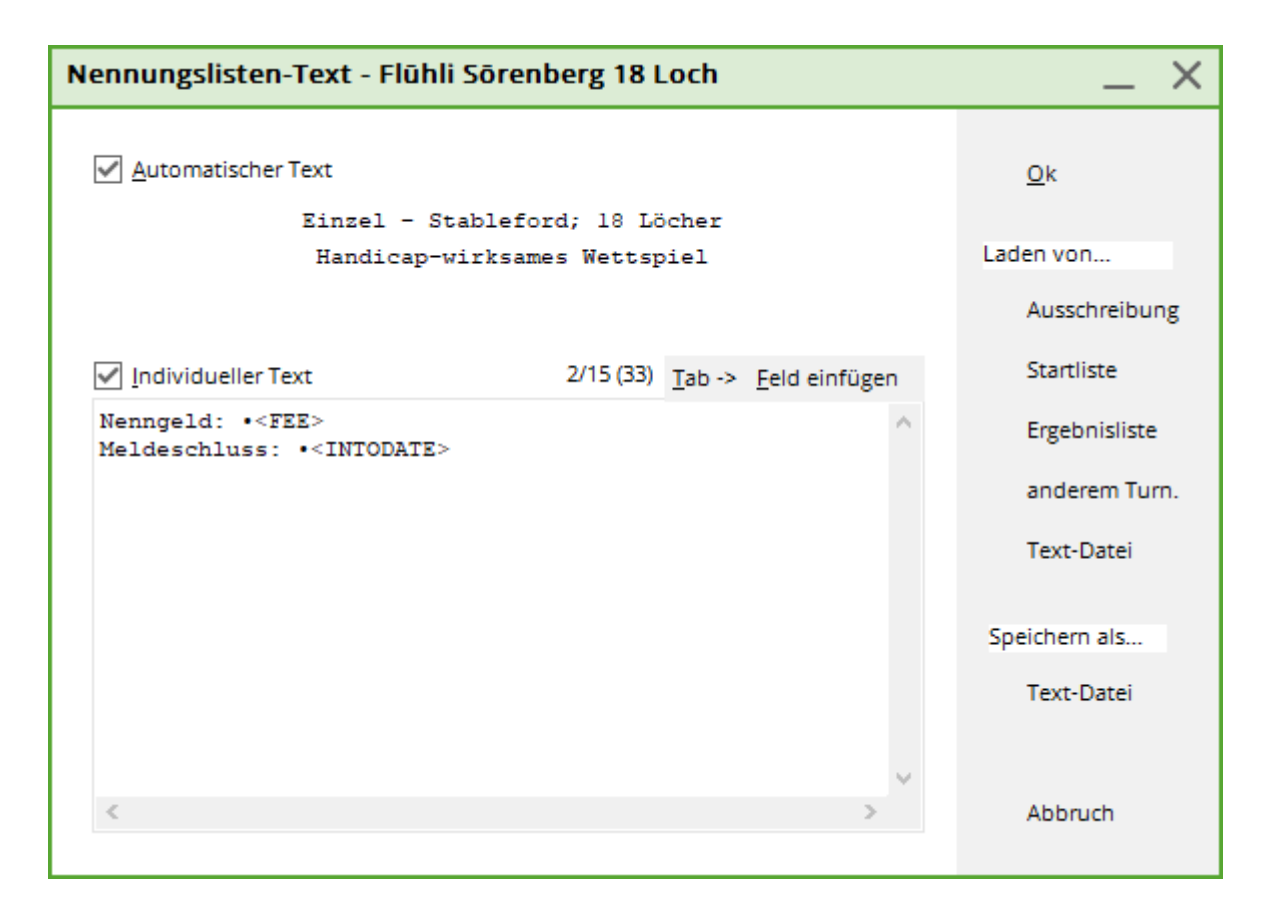

Im oberen Teil des Fensters sehen Sie den automatischen Text, den Sie bei Bedarf deaktivieren können. Im unteren Teil kann der individuelle Text eingegeben werden. Nähere Informationen entnehmen Sie bitte dem Kapitel "Ausschreibungstext" unter **Turniere/neu anlegen, abwickeln,** *löschen.* Sie können einen bereits zuvor, bei der Ausschreibung, eingegebenen Text leicht für die Nennungsliste übernehmen, indem Sie auf **Laden von… Ausschreibung** klicken.

## Format

Im Hauptfenster der Nennungliste haben Sie bei **Format** die Wahl zwischen den folgenden 3 Möglichkeiten:

1. "Zweispaltig ohne Club"

|                                 | opieren P6 🛛 Speichem | F7 👹 Drucken F8                                         | Seite 1/1 100                        | 96 Herbstou                                          | P                                |               |             |           |
|---------------------------------|-----------------------|---------------------------------------------------------|--------------------------------------|------------------------------------------------------|----------------------------------|---------------|-------------|-----------|
|                                 |                       |                                                         |                                      |                                                      |                                  |               |             |           |
| 1                               | Horbetcu              | un - 30 1                                               | 1 20                                 | 23                                                   |                                  |               |             |           |
|                                 | nerbsici              | up - 30.1                                               | 1.20                                 | 23                                                   |                                  |               |             |           |
|                                 | Nennungslis           | ste                                                     |                                      |                                                      |                                  |               |             |           |
| I                               | Einzel - Stableford   | ; 18 Löcher                                             |                                      |                                                      |                                  |               |             |           |
|                                 |                       |                                                         |                                      |                                                      |                                  |               |             |           |
| 1                               | nicht HCP-relevan     | tes Turnier                                             |                                      |                                                      |                                  |               |             |           |
| •                               | NICHT HCP-relevan     | t <b>es Turnier</b><br>Herren: gelb Pa<br>Damen: rot Pa | ar: 72 Slopi<br>ar: 72 Slopi         | e: 133 Co<br>e: 130 7 Co                             | urse: 71.6<br>urse: 72.5         | Stand: 05.10. | 23, 10:45 l | Jh        |
| 0 <sup>2</sup><br>Nr.           | Nicht HCP-relevan     | tes Turnier Herren: gelb Pa Damen: rot Pa Vorname       | ar: 72 Slope<br>ar: 72 Slope<br>HCP. | e: 133 Co<br>e: 130 <mark>2)</mark> Co<br><b>Nr.</b> | urse: 71.6<br>urse: 72.5<br>Name | Stand: 05.10. | 23, 10:45 U | Jh<br>D.  |
| 0 <sup>2</sup><br>Nr.<br>1      | Nicht HCP-relevan     | tes Turnier Herren: gelb Pa Damen: rot Pa Vorname       | ar: 72 Slope<br>ar: 72 Slope<br>HCP. | e: 133 Co<br>e: 130 Co<br>Nr.<br>11                  | urse: 71.6<br>urse: 72.5<br>Name | Stand: 05.10. | 23, 10:45 L | Jh<br>7.  |
| 0 <sup>*</sup><br>Nr.<br>1<br>2 | Nicht HCP-relevan     | tes Turnier Herren: gelb Pa Damen: rot Pa Vorname       | ar: 72 Slopi<br>ar: 72 Slopi<br>HCP. | e: 133 Co<br>e: 130 Co<br>Nr.<br>11<br>12            | urse: 71.6<br>urse: 72.5<br>Name | Stand: 05.10. | 23, 10:45 U | Jh<br>7.  |
| 0<br>Nr.<br>1<br>2<br>3         | Nicht HCP-relevan     | tes Turnier Herren: gelb Pa Damen: rot Pa Vorname       | ar: 72 Slopi<br>ar: 72 Slopi<br>HCP. | e: 133 Coo<br>e: 130 Coo<br>Nr.<br>11<br>12<br>13    | urse: 71.6<br>urse: 72.5<br>Name | Stand: 05.10. | 23, 10:45 U | <u>Jh</u> |

| lorbei | toup (Eartia)                         |                       |                             |                          |                              |                  |           |
|--------|---------------------------------------|-----------------------|-----------------------------|--------------------------|------------------------------|------------------|-----------|
| t ≣    | Kopieren F6 🖾 Speich                  | em F7 🖷               | Drucken FB Seite 1          | /2 100% Her              | ostcup                       |                  |           |
|        | Llarbate                              |                       | 20.44                       | 2024                     |                              |                  |           |
|        | Herbsto                               | sup                   | - 30.11.                    | 2023                     | 2                            |                  |           |
|        | Nennungsl                             | iste                  |                             |                          |                              |                  |           |
|        | Einzel - Stablefo<br>nicht HCP-releva | rd; 18 Lö<br>antes Tu | icher<br>mier               |                          |                              |                  |           |
|        | AB 1-18 Moselcourse                   | Herren:<br>Damen:     | gelb Par: 72<br>rot Par: 72 | Slope: 133<br>Slope: 130 | Course: 71.6<br>Course: 72.5 | Stand: 05.10.23, | 10:48 Uhr |
| Nr.    | . Name                                |                       | Vorname                     | •                        | Heimatclub                   | Handicap         |           |
| 1      |                                       |                       |                             |                          |                              |                  |           |
| 2      |                                       |                       |                             |                          |                              |                  |           |
| 3      |                                       |                       |                             |                          |                              |                  |           |
| 4      |                                       |                       |                             |                          |                              |                  |           |
| -      |                                       |                       |                             |                          |                              |                  |           |

3. Wenn Sie "Individuelles Format" wählen, erscheint rechts von der Auswahl die Schaltfläche **Format definieren:** 

| N | ennlisten-Formatierung        |                                              |           |                     | × |
|---|-------------------------------|----------------------------------------------|-----------|---------------------|---|
|   |                               | Geben Sie die individuelle Formatierung ein: | 1/73 (73) | <b>√</b> <u>0</u> K |   |
|   | <pre>#Nr. Name, Vorname</pre> | Heimatclub  Handicap  Menü                   | ^         | X Abbruch           |   |
|   |                               |                                              | *         |                     |   |
|   | ▹ senkrechter <u>B</u> alken  | ▶ <u>T</u> abulator                          |           |                     |   |
|   |                               |                                              |           |                     |   |

In diesem Dialog können Sie Ihr eigenes Format definieren. Wenn Sie hier beispielsweise folgendes Format eingeben...

#Nr.|Name, Vorname |Heimatclub |Handicap |Menü |

| Herbsto                 | cup [Fertig]                                 |                            |          |                        | -          |      |
|-------------------------|----------------------------------------------|----------------------------|----------|------------------------|------------|------|
| Q 📋                     | Kopieren FE 🗋 Speichem F7 🖶 Drucken Fi       | 3 Seite 1/2 100% Herbstcup |          |                        |            |      |
|                         | Herbstcup - 30.                              | 11.2023                    |          |                        |            |      |
|                         | Newwww.eliete                                |                            |          |                        |            |      |
|                         | Nennungsliste                                |                            |          |                        |            |      |
|                         | Menüauswahl                                  |                            |          |                        |            |      |
|                         | Menü 1: Wiener Schnitzel                     |                            |          |                        |            |      |
|                         |                                              |                            |          |                        |            |      |
|                         | Menü 2: Snaghetti Bolognese                  |                            |          |                        |            |      |
|                         | Menü 2: Spaghetti Bolognese                  |                            |          | Stand: 05.10.2         | 3, 10:59 U | lhr  |
| Nr.                     | Menü 2: Spaghetti Bolognese<br>Name, Vorname | Heimatclub                 | Handicap | Stand: 05.10.2<br>Menü | 3, 10:59 U | lhr  |
| Nr.                     | Menü 2: Spaghetti Bolognese<br>Name, Vorname | Heimatclub                 | Handicap | Stand: 05.10.2         | 3, 10:59 U | lhr  |
| Nr.<br>1<br>2           | Menü 2: Spaghetti Bolognese<br>Name, Vorname | Heimatclub                 | Handicap | Stand: 05.10.2         | 3, 10:59 U | lhr  |
| Nr.<br>1<br>2<br>3      | Menü 2: Spaghetti Bolognese<br>Name, Vorname | Heimatclub                 | Handicap | Stand: 05.10.2         | 3, 10:59 U | ltır |
| Nr.<br>1<br>2<br>3<br>4 | Menü 2: Spaghetti Bolognese<br>Name, Vorname | Heimatclub                 | Handicap | Stand: 05.10.2         | 3, 10:59 U | lhr  |

- Beachten Sie, dass Sie zur Definition einer zweispaltigen Liste 40 Zeichen einschließlich zweier Balken am Schluss eingeben müssen. Wenn Sie eine einspaltige Liste definieren möchten, können Sie 80 Zeichen eingeben. Die genaue Zeichenposition, an der der Cursor steht, wird stets oberhalb vom Eingabefeld angezeigt.
- Bei Nummerierung können Sie zwischen "nebeneinander" und "untereinander" wählen. Ein Beispiel für eine Liste, in der die Nummerierung untereinander erfolgt ist die letzte Abbildung. Bei der ersten Liste erfolgte die Nummerierung nebeneinander. Natürlich ist diese Option nur bei zweispaltigen Listenformaten verfügbar.
- Bei **Anzahl Eintragfelder** legen Sie fest, wie viele Spieler auf der Liste Platz haben sollen. Die Zahl können Sie frei wählen.
- Wenn Sie <u>kein individuelles</u> Format wünschen, haben Sie auch die Option **Erfasste Spieler** *mitdrucken* zu wählen. Dadurch wird es möglich, die Teilnehmer bereits <u>vor</u> dem Meldeschluss in den Computer einzugeben und anschließend eine neue Nennungsliste zu drucken, auf der PC CADDIE dann die bereits eingetragenen Spieler alphabetisch in die Namensfelder schreibt.

#### Besonderheiten

#### Scramble

Oft werden die Spieler zu zusammen spielen wollen, mit Prioritäten markiert, oder sie haben Teamnummern aus einer Online-Anmeldung für 4 Spieler. Da man mit individuellem Layout keine erfassten Spieler drucken kann, wäre eine Idee, über die **Teamwertung** eine Liste zu drucken mit den erfassten Spielern und zur Nennungsliste zu hängen, die noch offen ist für weitere Anmeldungen. Dies funktioniert aber nur für Teamnummern, bringt also bei zusätzlicher manueller Kennzeichung nur etwas wenn die Teamnummern verwendet werden, und nicht die Prioritäten (Buchstaben)!!

#### Startliste: Flühli Sörenberg 18 Loch, 1. Runde - 14.10.20

Wettspiel Bearbeiten Sortieren + Formatieren Block Puffer Drucken Info Speichern Ende

| Grupp | ne 2/2- | Snieler | 7/ 7 |      |       |      | H.       | ) <u>R</u> ückgän      | gig       |
|-------|---------|---------|------|------|-------|------|----------|------------------------|-----------|
| Тее   | Zeit    | Sukz    | Name | I    | НСР   | Club | automati | sche Partieg<br>Prior. | grösse: 4 |
| 1     | 10:00   |         |      | 30.0 | 103 🛔 |      |          | С                      |           |
|       |         |         |      | 28.0 | ÷     |      |          | С                      |           |
|       |         |         |      | 45.0 | ÷     |      |          | С                      |           |
| 1     | 10:08   |         |      | 24.0 | 118 🛔 |      |          | С                      |           |
|       |         |         |      | 36.0 | ÷     |      |          |                        |           |
|       |         |         |      | 54.0 | ÷     |      |          | К                      |           |
|       |         |         |      | 4.0  | +     |      |          | к                      | í 💕       |

www.pccaddie.com